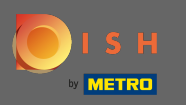

Nyní jste ve druhém kroku nastavení. Zde můžete přidat služby a platební možnosti provozovny. Tyto informace jsou důležité pro zviditelnění na internetu.

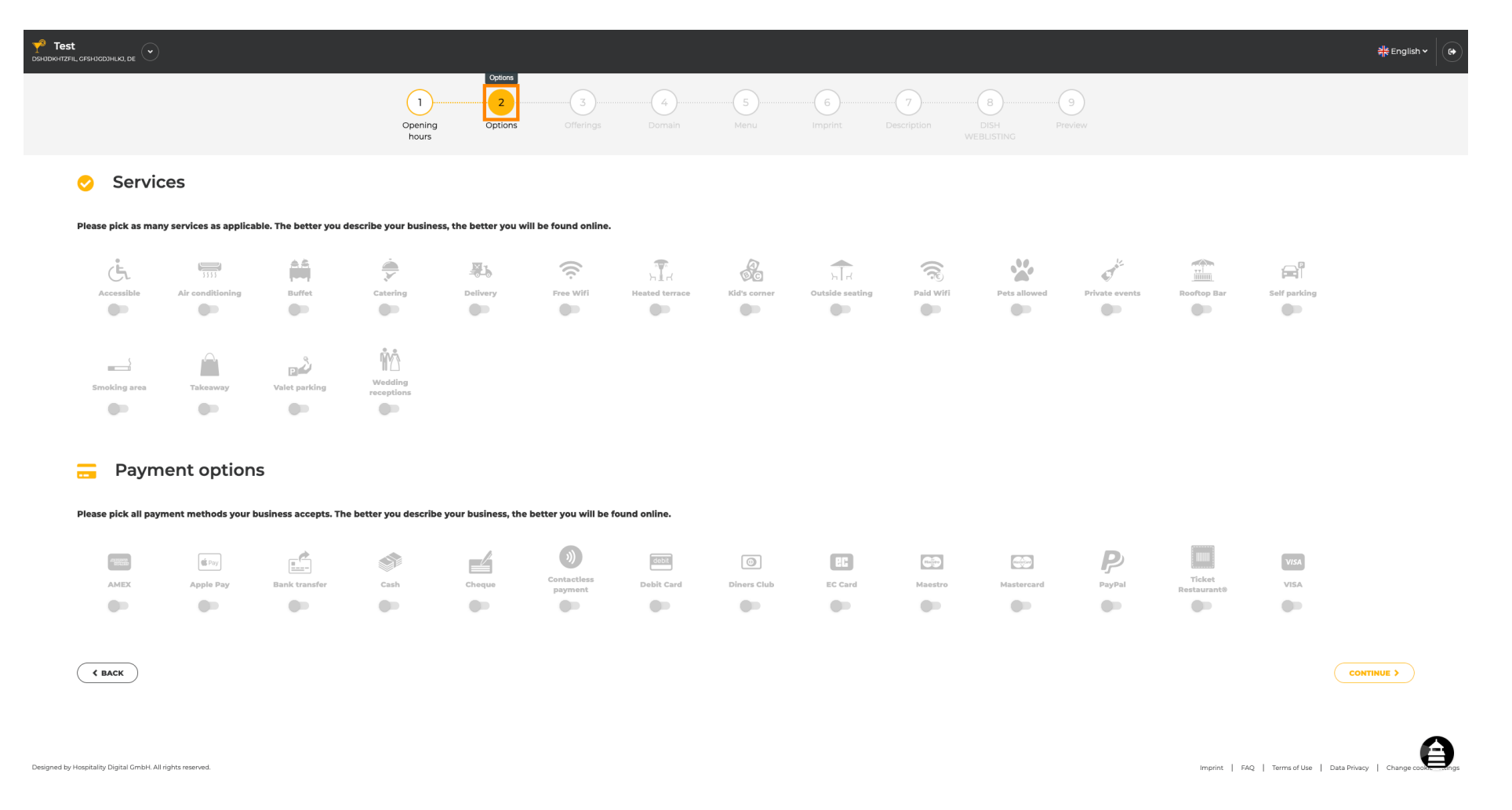

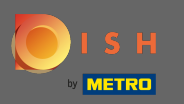

### Kliknutím na jednotlivé služby se přidají.

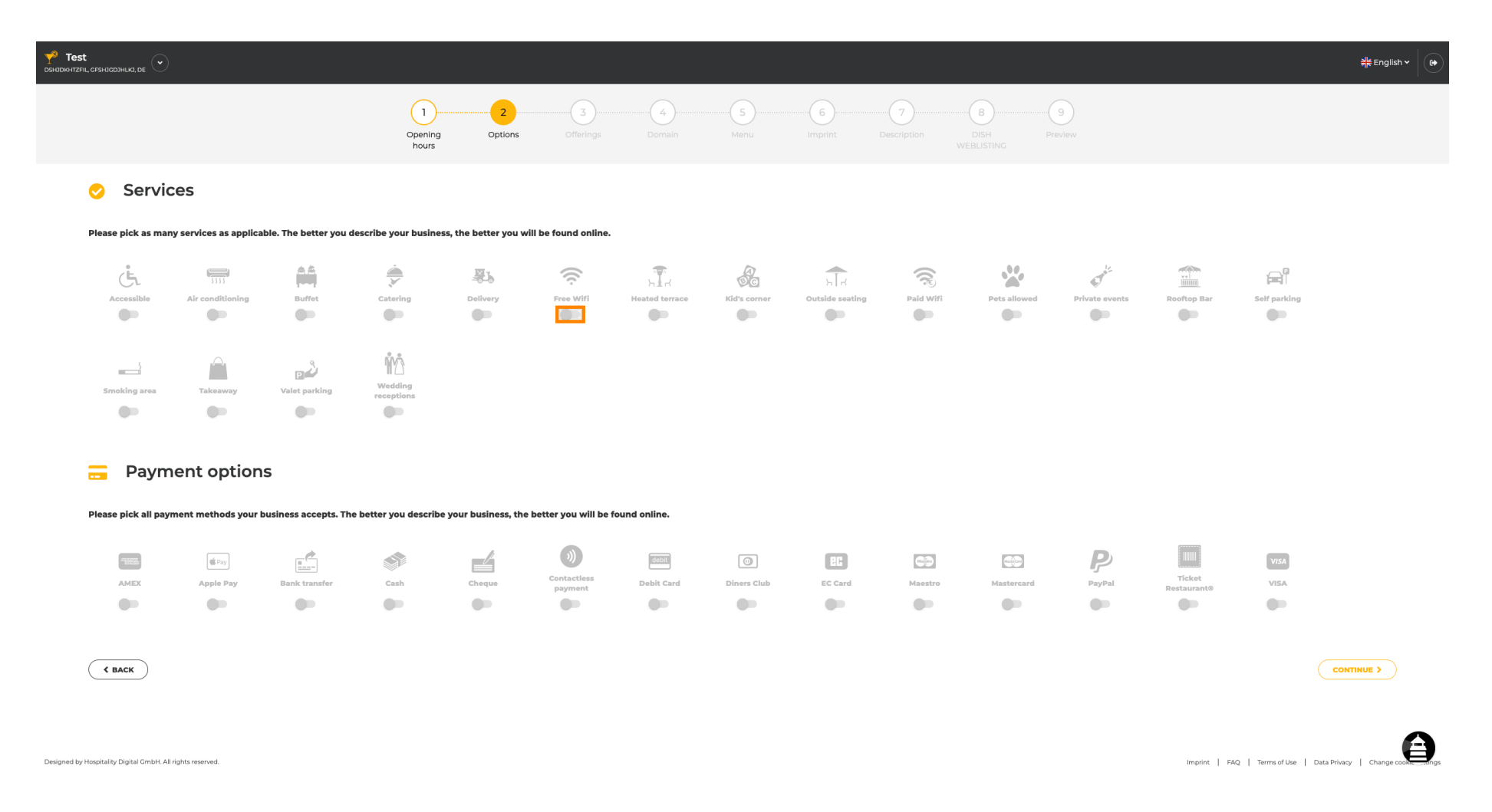

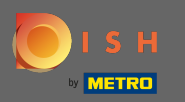

### Můžete přidat více služeb , abyste zajistili, že provozovna bude popsána co nejpodrobněji.

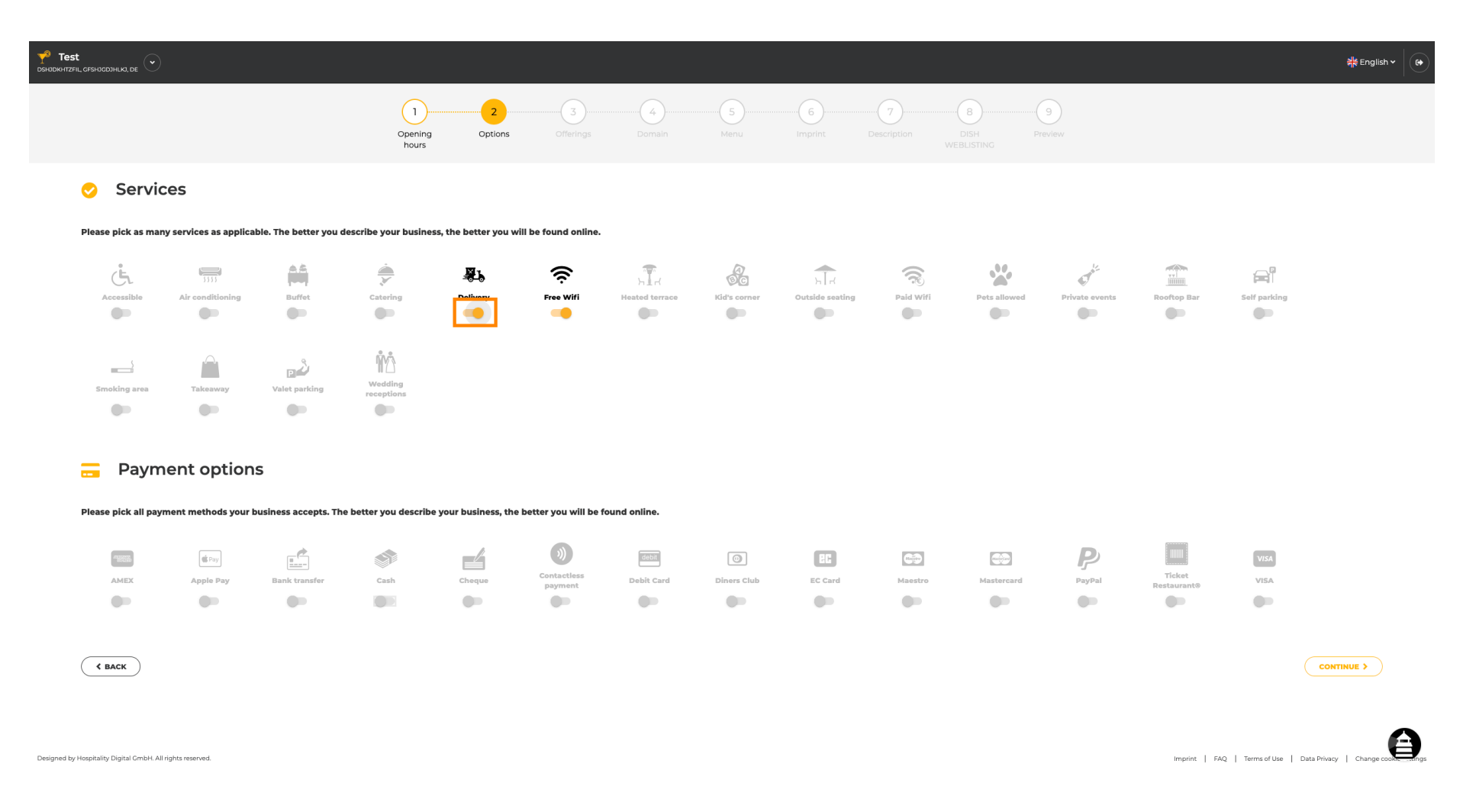

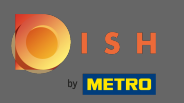

# • Kliknutím na jednotlivé možnosti platby se přidají.

| Pest Stadikhrzeni, Geshicobihua, de 🕑                          |                                                          |                             |                           |                             |                                             | <del>콁</del> ŧ English ♥ 🛛 🚱 |
|----------------------------------------------------------------|----------------------------------------------------------|-----------------------------|---------------------------|-----------------------------|---------------------------------------------|------------------------------|
|                                                                | Opening Options Offerings                                | s Domain Menu               | Imprint Description DR    | B                           |                                             |                              |
| 📀 Services                                                     |                                                          |                             |                           |                             |                                             |                              |
| Please pick as many services as applicable. The better you des | scribe your business, the better you will be found onlir | ne.                         |                           |                             |                                             |                              |
| Accessible Air conditioning Buffet                             | Catering Delivery Free Wifi                              | Heated terrace Kid's corner | Cutaids seating Paid Wifi | Pets allowed Private events | Roortop Bar Self parking                    |                              |
| Smoking area Takeaway Valet parking                            | Wedding<br>receptions                                    |                             |                           |                             |                                             |                              |
| Please pick all payment methods your business accepts. The b   | better you describe your business, the better you will I | be found online.            |                           |                             |                                             |                              |
| AMEX Apple Pay Bank transfer                                   | Cash Cheque Doment                                       | Debit Card Diners Club      | EC Card Masstro           | Mastercard PayPal           | Ticket VISA                                 |                              |
| C BACK                                                         |                                                          |                             |                           |                             | CONTIN                                      | ive >                        |
| Designed by Hospitality Digital GmbH All rights reserved.      |                                                          |                             |                           |                             | Imprint   FAQ   Terms of Use   Data Privacy |                              |

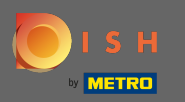

# Můžete přidat více možností platby, abyste zajistili co nejpodrobnější popis zařízení.

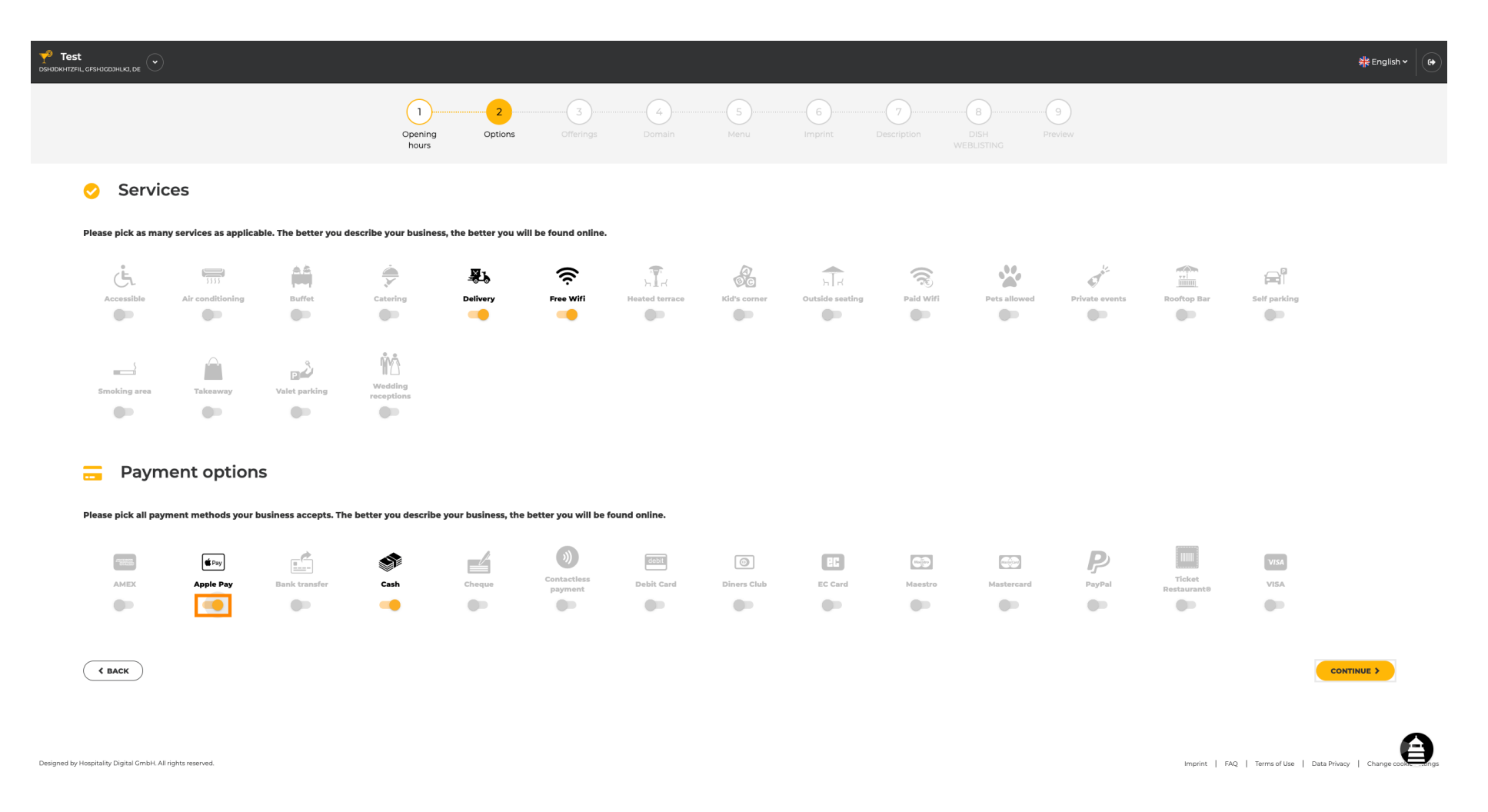

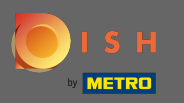

### Kliknutím na pokračovat přidáte nabídky.

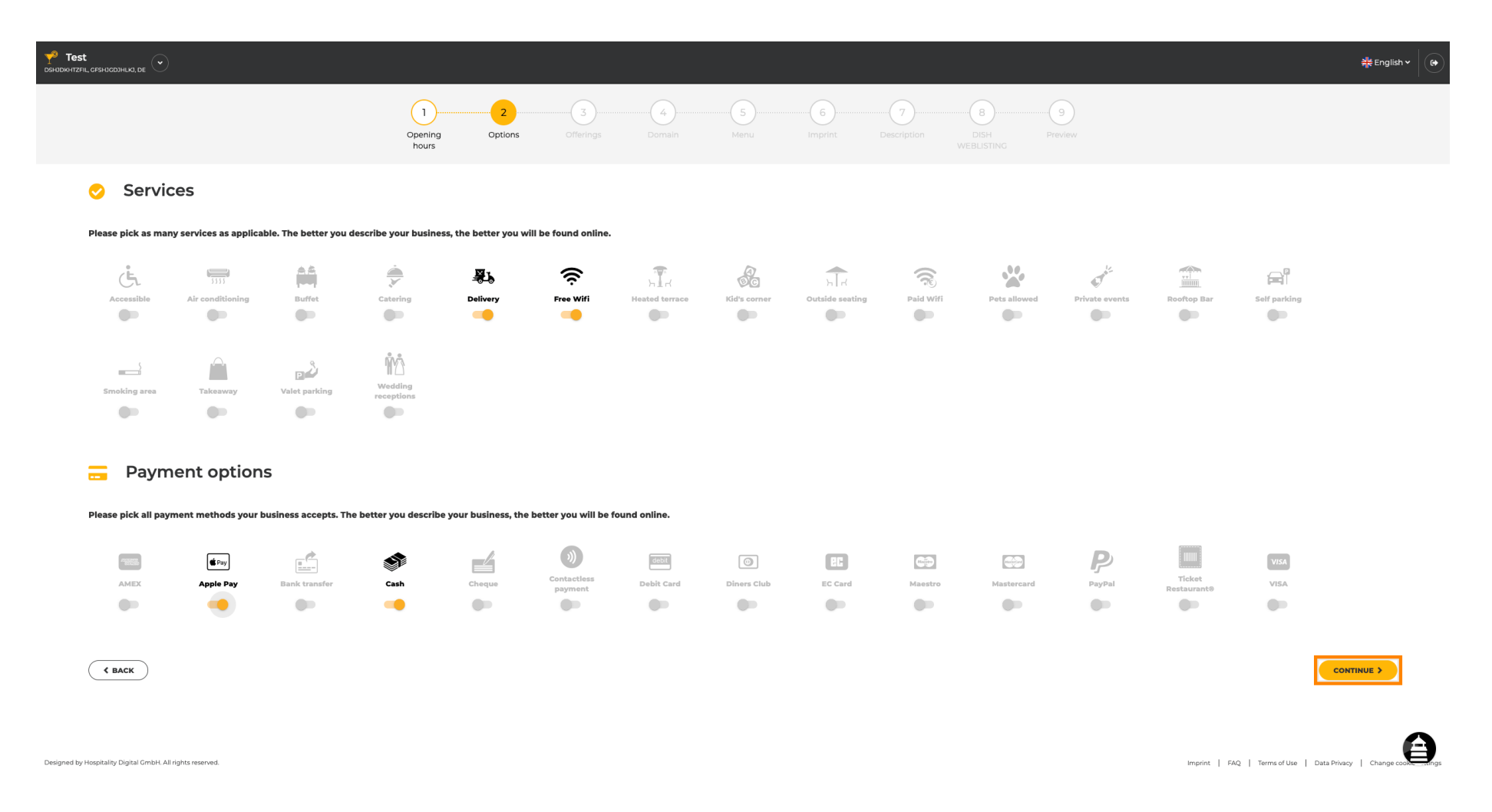

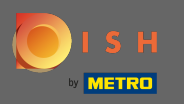

Kliknutím na jednotlivé druhy kuchyní se přidávají. Můžete přidat více kuchyní, abyste zajistili, že zařízení bude popsáno co nejpodrobněji.

| Y Test<br>DSHIDKHTZFIL, GFSHIG | SDHLIA, DE 💌                                              |                                                            |                                |                                    | a¥k Er      | nglish 🗸 🕞         |
|--------------------------------|-----------------------------------------------------------|------------------------------------------------------------|--------------------------------|------------------------------------|-------------|--------------------|
|                                |                                                           | 0<br>Opening Options Offerings                             | 4 5 6<br>Domain Menu Imprint D | eccription DISH Preview WEBLISTING |             |                    |
| ۳ſ                             | Offerings                                                 |                                                            |                                |                                    |             |                    |
| Pleas                          | e pick as many offerings as applicable. The better you de | scribe your business, the better you will be found online. |                                |                                    |             |                    |
| Ту                             | pes of Cuisines                                           |                                                            |                                |                                    |             |                    |
|                                | Afghani                                                   | African                                                    | American                       | Arabian                            | Argentinean |                    |
|                                | Armenian                                                  | Asian                                                      | Austrian                       | Azerbaijani                        | Belgian     |                    |
|                                | Brazilian                                                 | British                                                    | Caribbean                      | Chinese                            | Colombian   |                    |
|                                | Corsican                                                  | Creole                                                     | Croatian                       | Cuban                              | Czech       |                    |
|                                | Dutch                                                     | French                                                     | Georgian                       | German                             | Greek       |                    |
|                                | Hawaiian                                                  | Hungarian                                                  | Indian                         | Indonesian                         | Irish       |                    |
|                                | Israeli                                                   | Italian                                                    | Japanese                       | Korean                             | Lebanese    |                    |
|                                | Mediterranean                                             | Mexican                                                    | Middle-Asian                   | Mongolian                          | Moroccan    |                    |
|                                | Oriental                                                  | Persian                                                    | Peruvian                       | Polish                             | Portuguese  |                    |
|                                | Romanian                                                  | Russian                                                    | Slovak                         | South American                     | Spanish     |                    |
|                                | Syrian                                                    | Thai                                                       | Turkish                        | Ukrainian                          | Vietnamese  |                    |
| Di                             | ietary Specialities                                       |                                                            |                                |                                    |             |                    |
|                                | Gluten-free                                               | Halal                                                      | Kosher                         | Lactose-free                       | Raw Vegan   |                    |
|                                | Vegan                                                     | Vegetarian                                                 |                                |                                    |             |                    |
| Dr                             | rinks                                                     |                                                            |                                |                                    |             |                    |
|                                | Alcohol                                                   | Beer                                                       | Cocktails                      | Coffee                             | Craft beer  |                    |
|                                | Fresh juice                                               | Milkshake                                                  | Refreshments                   | Smoothies                          | Tea         |                    |
|                                | Wine                                                      |                                                            |                                |                                    |             |                    |
| Di                             | ishes                                                     |                                                            |                                |                                    |             | $\mathbf{\Lambda}$ |
| BI                             | Baguette                                                  | Baked Potatoes                                             | Bakery products                | Barbecue                           | Burger      | Ð                  |
|                                |                                                           |                                                            |                                |                                    |             |                    |

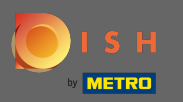

# • Kliknutím na jednotlivé dietní speciality se přidají.

|                                                    |                                                     |                              |                |             | ੇ 위ੇ English ♥ (↔ |
|----------------------------------------------------|-----------------------------------------------------|------------------------------|----------------|-------------|-------------------|
|                                                    | 0pening 0ptions<br>hours                            | 3<br>Offerings Domain Menu   | 6              | 9<br>Inview |                   |
| <mark><sup>41</sup> Offerings</mark>               |                                                     |                              |                |             |                   |
| Please pick as many offerings as applicable. The l | better you describe your business, the better you w | il be found online.          |                |             |                   |
| Types of Cuisines                                  |                                                     |                              |                |             |                   |
| Afghani                                            | African                                             | American                     | Arabian        | Argentinean |                   |
| Armenian                                           | Asian                                               | <ul> <li>Austrian</li> </ul> | Azerbaijani    | Belgian     |                   |
| Brazilian                                          | British                                             | Caribbean                    | Chinese        | Colombian   |                   |
| Corsican                                           | Creole                                              | Croatian                     | Cuban          | Czech       |                   |
| Dutch                                              | French                                              | Georgian                     | ✓ German       | Greek       |                   |
| Hawaiian                                           | Hungarian                                           | Indian                       | Indonesian     | Irish       |                   |
| Israeli                                            | Italian                                             | Japanese                     | Korean         | Lebanese    |                   |
| Mediterranean                                      | Mexican                                             | Middle-Asian                 | Mongolian      | Moroccan    |                   |
| Oriental                                           | Persian                                             | Peruvian                     | Polish         | Portuguese  |                   |
| Romanian                                           | Russian                                             | Slovak                       | South American | Spanish     |                   |
| Syrian                                             | Thai                                                | Turkish                      | Vkrainian      | Vietnamese  |                   |
| Dietary Specialities                               |                                                     |                              |                |             |                   |
| Gluten-free                                        | Halal                                               | Kosher                       | Lactose-free   | Raw Vegan   |                   |
| Vegan                                              | Vegetarian                                          |                              |                |             |                   |
| Drinks                                             |                                                     |                              |                |             |                   |
| Alcohol                                            | Beer                                                | Cocktails                    | Coffee         | Craft beer  |                   |
| Fresh juice                                        | Milkshake                                           | Refreshments                 | Smoothies      | Теа         |                   |
| Wine                                               |                                                     |                              |                |             |                   |
| Dishes                                             |                                                     |                              |                |             | ~                 |
| Distres                                            |                                                     |                              |                |             | 8                 |

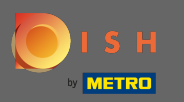

0

### Můžete přidat více dietních specialit, aby bylo zařízení popsáno co nejpodrobněji.

| Y <sup>9</sup> Test<br>DSHODKHTZFIL, CFSHJCDJHLKO, DE | )                                                            |                                              |                                                        |                                                   | 위문<br>위문 English | • 🕞 |
|-------------------------------------------------------|--------------------------------------------------------------|----------------------------------------------|--------------------------------------------------------|---------------------------------------------------|------------------|-----|
|                                                       | 1<br>Openii<br>hour                                          | 2 3<br>ing Options Offerings<br>rs           | 4     5     6       Domain     Menu     Imprint     De | 7     8       scription     DISH       WEBLISTING |                  |     |
| <mark><sup>*1</sup> Offeri</mark>                     | ngs                                                          |                                              |                                                        |                                                   |                  |     |
| Please pick as mai                                    | ny offerings as applicable. The better you describe your bus | siness, the better you will be found online. |                                                        |                                                   |                  |     |
| Types of C                                            | uisines                                                      |                                              |                                                        |                                                   |                  |     |
| Afghani                                               | African                                                      |                                              | American                                               | Arabian                                           | Argentinean      |     |
| Armenian                                              | Asian                                                        | ×                                            | Austrian                                               | Azerbaijani                                       | Belgian          |     |
| Brazilian                                             | British                                                      |                                              | Caribbean                                              | Chinese                                           | Colombian        |     |
| Corsican                                              | Creole                                                       |                                              | Croatian                                               | Cuban                                             | Czech            |     |
| Dutch                                                 | French                                                       |                                              | Georgian 🗸                                             | German                                            | Greek            |     |
| Hawaiian                                              | Hungarian                                                    |                                              | Indian                                                 | Indonesian                                        | Irish            |     |
| Israeli                                               | Italian                                                      |                                              | Japanese                                               | Korean                                            | Lebanese         |     |
| Mediterrane                                           | ean Mexican                                                  |                                              | Middle-Asian                                           | Mongolian                                         | Moroccan         |     |
| Oriental                                              | Persian                                                      |                                              | Peruvian                                               | Polish                                            | Portuguese       |     |
| Romanian                                              | Russian                                                      |                                              | Slovak                                                 | South American                                    | Spanish          |     |
| Syrian                                                | Thai                                                         |                                              | Turkish 🗸                                              | Ukrainian                                         | Vietnamese       |     |
| Dietary Sp                                            | ecialities                                                   |                                              |                                                        |                                                   |                  |     |
| Cluten-free                                           | Halal                                                        |                                              | Kosher                                                 | Lactose-free                                      | Raw Vegan        |     |
| Vegan                                                 | Vegetarian                                                   |                                              |                                                        | -                                                 | -                |     |
|                                                       |                                                              |                                              |                                                        |                                                   |                  |     |
| Drinks                                                |                                                              |                                              |                                                        |                                                   |                  |     |
| Alcohol                                               | Beer                                                         |                                              | Cocktails                                              | Coffee                                            | Craft beer       |     |
| Fresh juice                                           | Milkshake                                                    |                                              | Refreshments                                           | Smoothies                                         | Tea              |     |
| Wine                                                  |                                                              |                                              |                                                        |                                                   |                  |     |
| Dishes                                                |                                                              |                                              |                                                        |                                                   |                  | A   |
| Baguette                                              | Baked Potate                                                 | toes                                         | Bakery products                                        | Barbecue                                          | Burger           | 9   |

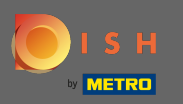

# • Kliknutím na jednotlivé nápoje se přidají.

| Y <sup>8</sup> Test<br>DSHIDKHTZFIL, GFSH |                      |                |                 |                 | 취동           | English 🗸 🕞 |
|-------------------------------------------|----------------------|----------------|-----------------|-----------------|--------------|-------------|
| I                                         | ypes of Cuisines     |                |                 |                 |              |             |
|                                           | Afghani              | African        | American        | Arabian         | Argentinean  |             |
|                                           | Armenian             | Asian 🗸        | Austrian        | Azerbaijani     | Belgian      |             |
|                                           | Brazilian            | British        | Caribbean       | Chinese         | Colombian    |             |
|                                           | Corsican             | Creole         | Croatian        | Cuban           | Czech        |             |
|                                           | Dutch                | French         | Georgian        | German          | Greek        |             |
|                                           | Hawaiian             | Hungarian      | Indian          | Indonesian      | Irish        |             |
|                                           | Israeli              | Italian        | Japanese        | Korean          | Lebanese     |             |
|                                           | Mediterranean        | Mexican        | Middle-Asian    | Mongolian       | Moroccan     |             |
|                                           | Oriental             | Persian        | Peruvian        | Polish          | Portuguese   |             |
|                                           | Romanian             | Russian        | Slovak          | South American  | Spanish      |             |
|                                           | Syrian               | Thai           | Turkish         | / Ukrainian     | Vietnamese   |             |
| -                                         | Dietan (Specialities |                |                 |                 |              |             |
|                                           |                      | Halal          | Koshor          | 1 Instanta free | Baw Vegan    |             |
|                                           | Vogan                | Vesetarian     | Kosher          | Lactosentee     | naw Vegan    |             |
|                                           | vegan                | vegetanan      |                 |                 |              |             |
| C                                         | Drinks               |                |                 |                 |              |             |
|                                           | Alcohol              | Beer           | Cocktails       | Coffee          | Craft beer   |             |
|                                           | Fresh juice          | Milkshake      | Refreshments    | Smoothies       | Теа          |             |
|                                           | Wine                 |                |                 |                 |              |             |
|                                           | Dishes               |                |                 |                 |              |             |
|                                           | Baguette             | Baked Potatoes | Bakery products | Barbecue        | Burger       |             |
|                                           | Carbonara            | Cheese         | Curry           | Currywurst      | Delicatessen |             |
|                                           | Dimsum               | Doner          | Falafel         | Fish            | Fondue       |             |
|                                           | Fresh bread          | Fries          | Fruits          | Golabki         | Grill        |             |
|                                           | Kebab                | Kimchi         | Kofta           | Langos          | Lasagna      |             |
|                                           | Noodles              | Paella         | Pasta           | Patties         | Pierogi      |             |
|                                           | Pizza                | Raclette       | Ratatouille     | Risotto         | Salad        |             |
|                                           | Sandwich             | Schnitzel      | Seafood         | Shashlik        | Soup         | 8           |

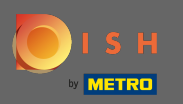

### Můžete přidat více nápojů , abyste zajistili, že zařízení bude popsáno co nejpodrobněji.

| Y <sup>8</sup> Test<br>DSHIDKHTZFIL, GFSH |                      |                |                 |                | 취송 E         | inglish 🗸 🕞 |
|-------------------------------------------|----------------------|----------------|-----------------|----------------|--------------|-------------|
| I,                                        | ypes of Cuisines     |                |                 |                |              |             |
|                                           | Afghani              | African        | American        | Arabian        | Argentinean  |             |
|                                           | Armenian             | Asian 🗸        | Austrian        | Azerbaijani    | Belgian      |             |
|                                           | Brazilian            | British        | Caribbean       | Chinese        | Colombian    |             |
|                                           | Corsican             | Creole         | Croatian        | Cuban          | Czech        |             |
|                                           | Dutch                | French         | Georgian        | German         | Greek        |             |
|                                           | Hawaiian             | Hungarian      | Indian          | Indonesian     | Irish        |             |
|                                           | Israeli              | Italian        | Japanese        | Korean         | Lebanese     |             |
|                                           | Mediterranean        | Mexican        | Middle-Asian    | Mongolian      | Moroccan     |             |
|                                           | Oriental             | Persian        | Peruvian        | Polish         | Portuguese   |             |
|                                           | Romanian             | Russian        | Slovak          | South American | Spanish      |             |
|                                           | Syrian               | Thai           | Turkish         | Ukrainian      | Vietnamese   |             |
| Г                                         | Nietary Specialities |                |                 |                |              |             |
|                                           |                      | Halal          | Koshar          | Lactora        | Paul Vegan   |             |
|                                           | Vegan                | Vesetarian     | Koster          | Lactosenee     | Kaw Vegan    |             |
|                                           | vegan                | vegetanan      |                 |                |              |             |
| C                                         | Drinks               |                |                 |                |              |             |
| •                                         | Alcohol              | Beer           | Cocktails       | Coffee         | Craft beer   |             |
|                                           | Fresh juice          | Milkshake      | Refreshments    | Smoothies      | Теа          |             |
|                                           | Wine                 |                |                 |                |              |             |
| C                                         | Dishes               |                |                 |                |              |             |
|                                           | Baguette             | Baked Potatoes | Bakery products | Barbecue       | Burger       |             |
|                                           | Carbonara            | Cheese         | Curry           | Currywurst     | Delicatessen |             |
|                                           | Dimsum               | Doner          | Falafel         | Fish           | Fondue       |             |
|                                           | Fresh bread          | Fries          | Fruits          | Golabki        | Grill        |             |
|                                           | Kebab                | Kimchi         | Kofta           | Langos         | Lasagna      |             |
|                                           | Noodles              | Paella         | Pasta           | Patties        | Pierogi      |             |
|                                           | Pizza                | Raclette       | Ratatouille     | Risotto        | Salad        |             |
|                                           | Sandwich             | Schnitzel      | Seafood         | Shashlik       | Soup         | 9           |

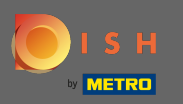

# Kliknutím na jednotlivá jídla se přidají.

| Y <sup>3</sup> Test<br>DSHIDKHTZFIL, C | SFSH3CDJHLK), DE     |                |                 |                | :            | English 🗸 🕞 |
|----------------------------------------|----------------------|----------------|-----------------|----------------|--------------|-------------|
|                                        | Mediterranean        | Mexican        | Middle-Asian    | Mongolian      | Moroccan     |             |
|                                        | Oriental             | Persian        | Peruvian        | Polish         | Portuguese   |             |
|                                        | Romanian             | Russian        | Slovak          | South American | Spanish      |             |
|                                        | Syrian               | Thai           | Turkish         | / Ukrainian    | Vietnamese   |             |
|                                        | Dietary Specialities |                |                 |                |              |             |
|                                        | ✓ Gluten-free        | Halai          | Kosher          | / Lactose-free | Raw Vegan    |             |
|                                        | Vegan                | Vegetarian     |                 |                |              |             |
|                                        | Drinks               |                |                 |                |              |             |
|                                        | Alcohol              | Beer           | Cocktails       | Coffee         | Craft beer   |             |
|                                        | ✓ Fresh juice        | Milkshake      | Refreshments    | Smoothies      | Tea          |             |
|                                        | ✓ Wine               |                |                 |                |              |             |
|                                        | Dishes               |                |                 |                |              |             |
|                                        | Baguette             | Baked Potatoes | Bakery products | Barbecue       | Burger       |             |
|                                        | Carbonara            | Cheese         | Curry           | Currywurst     | Delicatessen |             |
|                                        | Dimsum               | Doner          | Falafel         | Fish           | Fondue       |             |
|                                        | Fresh bread          | Fries          | Fruits          | Golabki        | Grill        |             |
|                                        | Kebab                | Kimchi         | Kofta           | Langos         | Lasagna      |             |
|                                        | Noodles              | Paella         | Pasta           | Patties        | Pierogi      |             |
|                                        | Pizza                | Raclette       | Ratatouille     | Risotto        | Salad        |             |
|                                        | Sandwich             | Schnitzel      | Seafood         | Shashlik       | Soup         |             |
|                                        | Steak                | Sushi          | Tacos           | Tapas          | Wok          |             |
|                                        | Wraps                |                |                 |                |              |             |
|                                        | Desserts             |                |                 |                |              |             |
|                                        | Baklawa              | Cakes          | Cheesecake      | Chocolate      | Churros      |             |
|                                        | Cookies              | Crepes         | Croissant       | Dessert        | Donuts       |             |
|                                        | Frozen Yoghurt       | Ice cream      | Macarons        | Pancakes       | Pastry       | A           |
|                                        | Tiramisu             | Waffles        |                 |                |              | U           |

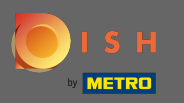

### Můžete přidat více jídel, aby bylo zařízení popsáno co nejpodrobněji.

| <b>78 Test</b><br>Обноджити сръносодицка, де |                |                 |                |              | 북분 English Y |
|----------------------------------------------|----------------|-----------------|----------------|--------------|--------------|
| Mediterranean                                | Mexican        | Middle-Asian    | Mongolian      | Moroccan     |              |
| Oriental                                     | Persian        | Peruvian        | Polish         | Portuguese   |              |
| Romanian                                     | Russian        | Slovak          | South American | Spanish      |              |
| Syrian                                       | Thai           | Turkish         | Ukrainian      | Vietnamese   |              |
| Dietary Specialit                            | ies            |                 |                |              |              |
| Iluten-free                                  | Halai          | Kosher          | ✓ Lactose-free | Raw Vegan    |              |
| Vegan                                        | Vegetarian     |                 |                |              |              |
| Drinks                                       |                |                 |                |              |              |
| Alcohol                                      | Beer           | Cocktails       | Coffee         | Craft beer   |              |
| 🗸 Fresh juice                                | Milkshake      | Refreshments    | Smoothies      | Теа          |              |
| 🗸 Wine                                       |                |                 |                |              |              |
| Dishes                                       |                |                 |                |              |              |
| Baguette                                     | Baked Potatoes | Bakery products | Barbecue       | Burger       |              |
| Carbonara                                    | Cheese         | Curry           | Currywurst     | Delicatessen |              |
| Dimsum                                       | Doner          | Falafel         | Fish           | Fondue       |              |
| Fresh bread                                  | Fries          | Fruits          | Golabki        | Grill        |              |
| Kebab                                        | Kimchi         | Kofta           | Langos         | Lasagna      |              |
| Noodles                                      | Paella         | Pasta           | Patties        | Pierogi      |              |
| Pizza                                        | Raclette       | Ratatouille     | Risotto        | Salad        |              |
| Sandwich                                     | Schnitzel      | Seafood         | Shashlik       | Soup         |              |
| 🗸 Steak                                      | Sushi          | Tacos           | Tapas          | Wok          |              |
| Wraps                                        |                |                 |                |              |              |
| Desserts                                     |                |                 |                |              |              |
| Baklawa                                      | Cakes          | Cheesecake      | Chocolate      | Churros      |              |
| Cookies                                      | Crepes         | Croissant       | Dessert        | Donuts       |              |
| Frozen Yoghurt                               | Ice cream      | Macarons        | Pancakes       | Pastry       |              |
| Tiramisu                                     | Waffles        |                 |                |              |              |

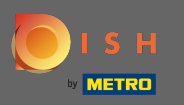

Kliknutím na jednotlivé dezerty se přidají. Můžete přidat více dezertů, aby bylo zařízení popsáno co nejpodrobněji.

| <b>Test</b>       |                |                   |                   |              | और English 🗸 |
|-------------------|----------------|-------------------|-------------------|--------------|--------------|
| Vine Vine         |                |                   |                   |              |              |
| Dishes            |                |                   |                   |              |              |
| Baguette          | Baked Potatoes | Bakery products   | Barbecue          | Burger       |              |
| Carbonara         | Cheese         | Curry             | Currywurst        | Delicatessen |              |
| Dimsum            | Doner          | Falafel           | Fish              | Fondue       |              |
| Fresh bread       | Fries          | Fruits            | Golabki           | Grill        |              |
| Kebab             | Kimchi         | Kofta             | Langos            | Lasagna      |              |
| Noodles           | Paella         | Pasta             | Patties           | Pierogi      |              |
| Pizza             | Raclette       | Ratatouille       | Risotto           | Salad        |              |
| ✓ Sandwich        | Schnitzel      | Seafood           | Shashlik          | Soup         |              |
| ✓ Steak           | Sushi          | Tacos             | Tapas             | Wok          |              |
| Wraps             |                |                   |                   |              |              |
| Desserts          |                |                   |                   |              |              |
| Baklawa           | Cakes          | Cheesecake        | Chocolate         | Churros      |              |
| Cookies           | Crepes         | Croissant         | Pessert           | Donuts       |              |
| Frozen Yoghurt    | Ice cream      | Macarons          | Pancakes          | Pastry       |              |
| Tiramisu          | Waffles        |                   |                   |              |              |
| Meals offered     |                |                   |                   |              |              |
| Breakfast         | Brunch         | Lunch             | Dinner            |              |              |
|                   |                |                   |                   |              |              |
| Kitchen specifics | -              |                   |                   | -            |              |
| Fast food         | Fusion         | Gourmet           | Haute cuisine     | Healthy      |              |
| Homemade          | Local products | Nouvelle cuisine  | Regional products | Traditional  |              |
| Miscellaneous     |                |                   |                   |              |              |
| Beer garden       | Business lunch | Business meetings | Darts             | Happy hour   |              |
| Journais          | Karaoke        | Live music        | Lounge            | Music        |              |
| Newspaper         | Pool table     | Sea view          | Shisha            | Tobacco      | ~            |
|                   |                |                   |                   |              | 8            |

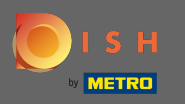

Kliknutím na jednotlivé různé se přidají. Můžete přidat více různých položek, abyste zajistili, že bude provozovna popsána co nejpodrobněji.

| <mark>Р Теst</mark><br>зновклтялі, сязносозни,а, ре 🔍 |                |                   |                   | <b>#</b> # English ▼   (1 |
|-------------------------------------------------------|----------------|-------------------|-------------------|---------------------------|
| Carbonara                                             | ✓ Cheese       | Curry             | Currywurst        | Delicatessen              |
| Dimsum                                                | Doner          | Falafel           | Fish              | Fondue                    |
| Fresh bread                                           | Fries          | Fruits            | Golabki           | Grill                     |
| Kebab                                                 | Kimchi         | Kofta             | Langos            | Lasagna                   |
| Noodles                                               | Paella         | Pasta             | Patties           | Pierogi                   |
| Pizza                                                 | Raclette       | Ratatouille       | Risotto           | Salad                     |
| Sandwich                                              | Schnitzel      | Seafood           | Shashlik          | Soup                      |
| ✓ Steak                                               | Sushi          | Tacos             | Tapas             | Wok                       |
| Wraps                                                 |                |                   |                   |                           |
| Desserts                                              |                |                   |                   |                           |
| Baklawa                                               | Cakes          | Cheesecake        | Chocolate         | Churros                   |
| Cookies                                               | Crepes         | Croissant         | Dessert           | Donuts                    |
| Frozen Yoghurt                                        | ice cream      | Macarons          | Pancakes          | Pastry                    |
| Tiramisu                                              | Waffles        |                   |                   |                           |
| Moals offered                                         |                |                   |                   |                           |
| Breakfast                                             | Brunch         | - Lunch           | - Dinner          |                           |
|                                                       |                | •                 | •                 |                           |
| Kitchen specifics                                     |                |                   |                   |                           |
| Fast food                                             | Fusion         | Gourmet           | Haute cuisine     | Healthy                   |
| Homemade                                              | Local products | Nouvelle cuisine  | Regional products | ✓ Traditional             |
| Miscellaneous                                         |                |                   |                   |                           |
| Beer garden                                           | Business lunch | Business meetings | Darts             | Happy hour                |
| Journals                                              | Karaoke        | Live music        | Lounge            | Music                     |
| Newspaper                                             | Pool table     | Sea view          | Shisha            | Торассо                   |
| C BACK                                                |                |                   |                   |                           |

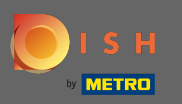

# Až bude vše nastaveno, klikněte na pokračovat.

| العدم المعالم المعالم |                   |                |                           |                   |              |  |
|----------------------------------------------------------------------------------------------------|-------------------|----------------|---------------------------|-------------------|--------------|--|
|                                                                                                    | Carbonara         | ✓ Cheese       | Curry                     | Currywurst        | Delicatessen |  |
|                                                                                                    | Dimsum            | Doner          | Falafel                   | Fish              | Fondue       |  |
|                                                                                                    | Fresh bread       | Fries          | Fruits                    | Golabki           | Grill        |  |
|                                                                                                    | Kebab             | Kimchi         | Kofta                     | Langos            | Lasagna      |  |
|                                                                                                    | Noodles           | Paella         | Pasta                     | Patties           | Pierogi      |  |
|                                                                                                    | Pizza             | Raclette       | Ratatouille               | Risotto           | Salad        |  |
|                                                                                                    | Sandwich          | Schnitzel      | Seafood                   | Shashlik          | Soup         |  |
|                                                                                                    | ✓ Steak           | Sushi          | Tacos                     | Tapas             | Wok          |  |
|                                                                                                    | Wraps             |                |                           |                   |              |  |
|                                                                                                    | Desserts          |                |                           |                   |              |  |
|                                                                                                    | Baklawa           | Cakes          | Cheesecake                | Chocolate         | Churros      |  |
|                                                                                                    | Cookies           | Crepes         | Croissant                 | ✓ Dessert         | Donuts       |  |
|                                                                                                    | Frozen Yoghurt    | Ice cream      | Macarons                  | Pancakes          | Pastry       |  |
|                                                                                                    | Tiramisu          | Waffles        |                           |                   |              |  |
|                                                                                                    | Meals offered     |                |                           |                   |              |  |
|                                                                                                    | Breakfast         | Brunch         | <ul> <li>Lunch</li> </ul> | Dinner            |              |  |
|                                                                                                    |                   |                |                           |                   |              |  |
|                                                                                                    | Kitchen specifics |                |                           |                   |              |  |
|                                                                                                    | Fast food         | Fusion         | Gourmet                   | Haute cuisine     | Healthy      |  |
|                                                                                                    | Homemade          | Local products | Nouvelle cuisine          | Regional products | Traditional  |  |
|                                                                                                    | Miscellaneous     |                |                           |                   |              |  |
|                                                                                                    | Beer garden       | Business lunch | Business meetings         | Darts             | Happy hour   |  |
|                                                                                                    | Journals          | Karaoke        | Live music                | Lounge            | Music        |  |
|                                                                                                    | Newspaper         | Pool table     | ✓ Sea view                | Shisha            | Tobacco      |  |
| C                                                                                                    | < BACK            |                |                           |                   |              |  |

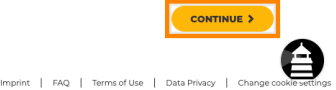

Designed by Hospitality Digital GmbH. All rights reserved.

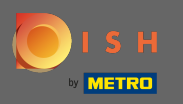

Vyberte si mezi kuchyněmi, které jste přidali před, která z nich je vaše hlavní. Tyto informace jsou také důležité pro automatické generování textu.

| 🏴 <b>Test</b><br>изнадкнтzfil, cfsh: |                                                             |                                                    |                                                             |                                             | <sup>∦k</sup> English ♥ |
|--------------------------------------|-------------------------------------------------------------|----------------------------------------------------|-------------------------------------------------------------|---------------------------------------------|-------------------------|
|                                      |                                                             | 0<br>Opening Options Offer<br>hours                | ngs Domain Manu Imprint                                     | 0<br>Description DISH Preview<br>WEBLISTING |                         |
| Ψſ                                   | Offerings                                                   |                                                    |                                                             |                                             |                         |
| Plea                                 | se pick as many offerings as applicable. The better you des | scribe your business, the better you will be found | online.                                                     |                                             |                         |
| Ţ                                    | ypes of Cuisines                                            |                                                    |                                                             |                                             |                         |
|                                      | Afghani                                                     | African                                            | American                                                    | Arabian                                     | Argentinean             |
|                                      | Armenian                                                    | Asian                                              | <ul> <li>Austrian</li> </ul>                                | Azerbaijani                                 | Belgian                 |
|                                      | Brazilian                                                   | British                                            | You have selected multiple cuisine types, please choose a   | ×                                           | Colombian               |
|                                      | Corsican                                                    | Creole                                             | main one, so diners can find you easily for your specialty. | ban                                         | Czech                   |
|                                      | Dutch                                                       | French                                             | Austrian                                                    | rman                                        | Greek                   |
|                                      | Hawaiian                                                    | Hungarian                                          | German                                                      | Ionesian                                    | Irish                   |
|                                      | Israeli                                                     | Italian                                            | Ukrainian                                                   | rean                                        | Lebanese                |
|                                      | Mediterranean                                               | Mexican                                            |                                                             | ingolian                                    | Meroccan                |
|                                      | Oriental                                                    | Persian                                            | X CANCEL CONTINUE                                           | > lish                                      | Portuguese              |
|                                      | Romanian                                                    | Russian                                            |                                                             | uth American                                | Spanish                 |
|                                      | Syrian                                                      | Thai                                               | Turkish                                                     | ✓ Ukrainian                                 | Vietnamese              |
| C                                    | Dietary Specialities                                        |                                                    |                                                             |                                             |                         |
| *                                    | Gluten-free                                                 | Halai                                              | Kosher                                                      | ✓ Lactose-free                              | Raw Vegan               |
|                                      | Vegan                                                       | Vegetarian                                         |                                                             |                                             |                         |
| C                                    | prinks                                                      |                                                    |                                                             |                                             |                         |
|                                      | Alcohol                                                     | Beer                                               | Cocktails                                                   | Coffee                                      | Craft beer              |
| ~                                    | Fresh juice                                                 | Milkshake                                          | Refreshments                                                | Smoothies                                   | Теа                     |
|                                      | / Wine                                                      |                                                    |                                                             |                                             |                         |
| C                                    | Dishes                                                      |                                                    |                                                             |                                             | <b>^</b>                |
|                                      | Baguette                                                    | Baked Potatoes                                     | Bakery products                                             | Barbecue                                    | Burger                  |

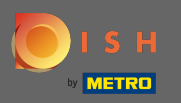

Ð

### A je to. Jsi hotov. Klikněte na pokračovat a pokračujte dalším krokem nastavení.

| P Test<br>DSHDIXHTZFIL, CFSH3CD3HLK3, DE                |                                       |                                                        |                                    | :                 | English 🗸 🕞 |
|---------------------------------------------------------|---------------------------------------|--------------------------------------------------------|------------------------------------|-------------------|-------------|
|                                                         | Opening Of<br>hours                   | 2 3 4 5 6<br>ptions Offerings Domain Menu Imprint      | 7<br>Description DISH<br>WEBLISTIN | 9<br>Preview<br>G |             |
| <b>Y1</b> Offerings                                     |                                       |                                                        |                                    |                   |             |
| Please pick as many offerings as applicable. The better | you describe your business, the bette | er you will be found online.                           |                                    |                   |             |
| Types of Cuisines                                       |                                       |                                                        |                                    |                   |             |
| Afghani                                                 | African                               | American                                               | Arabian                            | Argentinean       |             |
| Armenian                                                | Asian                                 | Austrian                                               | Azerbaijani                        | Belgian           |             |
| Brazilian                                               | British                               | You have selected multiple cuisine types, please cho   | ose a * inese                      | Colombian         |             |
| Corsican                                                | Creole                                | main one, so diners can find you easily for your speci | alty. ban                          | Czech             |             |
| Dutch                                                   | French                                | Austrian                                               | rman                               | Greek             |             |
| Hawaiian                                                | Hungarian                             | • German                                               | Ionesian                           | Irish             |             |
| Israeli                                                 | Italian                               | Ukrainian                                              | rean                               | Lebanese          |             |
| Mediterranean                                           | Mexican                               |                                                        | ngolian                            | Moroccan          |             |
| Oriental                                                | Persian                               | X CANCEL CO                                            |                                    | Portuguese        |             |
| Romanian                                                | Russian                               |                                                        | uth American                       | Spanish           |             |
| Syrian                                                  | Thai                                  | Turkish                                                | 🗸 Ukrainian                        | Vietnamese        |             |
| Dietary Specialities                                    |                                       |                                                        |                                    |                   |             |
| ✓ Gluten-free                                           | Halal                                 | Kosher                                                 | ✓ Lactose-free                     | Raw Vegan         |             |
| Vegan                                                   | Vegetarian                            |                                                        |                                    |                   |             |
| Drinks                                                  |                                       |                                                        |                                    |                   |             |
| Alcohol                                                 | Beer                                  | Cocktails                                              | Coffee                             | Craft beer        |             |
| Fresh juice                                             | Milkshake                             | Refreshments                                           | Smoothies                          | Tea               |             |
| Vine                                                    |                                       |                                                        |                                    |                   |             |
| Dishes                                                  |                                       |                                                        |                                    |                   | •           |
| Baguette                                                | Baked Potatoes                        | Bakery products                                        | Barbecue                           | Burger            | e           |